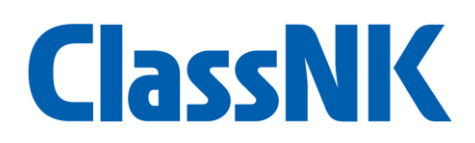

### Instruction of Email Pre-registration for ClassNK Customer Hub

#### Containts

| 1. | Notes on pre-registration                  | . 1 |
|----|--------------------------------------------|-----|
| 2. | Log-in to Pre-registration site            | . 2 |
| 3. | Input or Modify Organizational Information | . 3 |
| 4. | Register Users                             | . 4 |
| 5. | Save the Input Information                 | . 7 |
| 6. | Clear the Input Information                | . 7 |
| 7. | For Those Who Using Particular Log-in IDs  | . 8 |

### 1. Notes on pre-registration

Pre-registration of email addresses is available during the following period.
 Pre-registration period: June 15, 2025 – September 14, 2025. (JST)

#### \land Note \land

In order to reflect the collected email addresses in the new log-in system, preregistration will not be available from September 15 to September 27.

The pre-registration of the email address will be done for each current login ID (6 digits alphanumeric). If you are currently using multiple log-in IDs, we kindly ask you to pre-register your email address for each log-in ID.

The pre-registration of email addresses can be done collectively by representatives of the company or organization. It is not necessary for all users to work individually, so we recommend that you designate person to work on behalf of everyone.

For details about the user permissions (Administrator, Normal User, Visitor User) that can be set with the new log-in system, please refer to the "Account Type and Permission" posted on the special website.

## 2. Log-in to Pre-registration site

Access to ClassNK official website (<u>https://www.classnk.or.jp/</u>) , and click the button "ClassNK Customer Hub (Web Service Portal)" (①)。

On the next screen, enter your "User ID", "Password" and "Image Authorization" code, then click the "Login" button (②) . Please enter the alphanumeric account you are using to log in to NK-SHIPS and NK-PASS for the "User ID" and "Password" at this time.

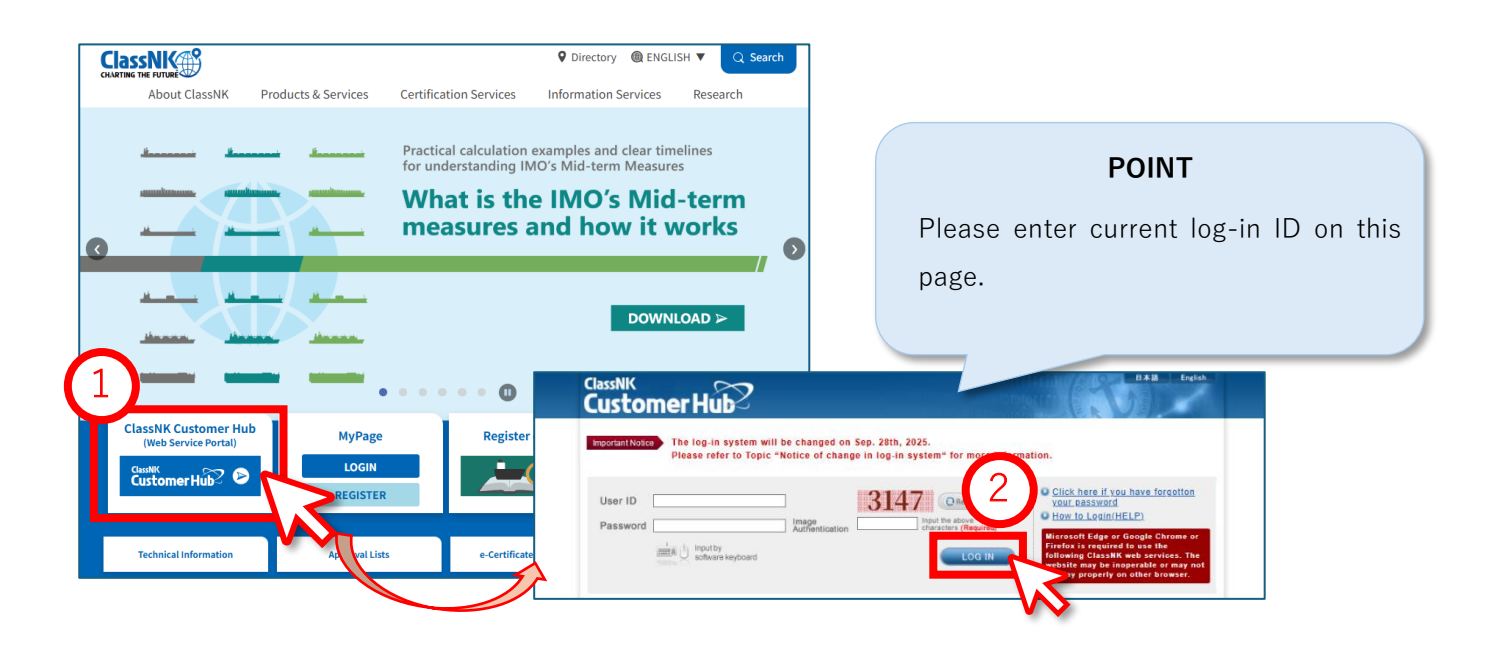

Then click the "Register" button (3) to access the email address pre-registration site.

| ClassNK<br>Customer Hub                                                                                                    | B#18 English                                    |
|----------------------------------------------------------------------------------------------------|-------------------------------------------------|
| Important Notice Pre-registration for new log-in system has start<br>For detail information, please check the special                                                                      | ted from June 15, 2025.<br>I website.           |
| ClassNK Customer Hub Menu                                                                                                    | LOG OUT 3 ssword Change<br>ssword Management    |
| The log-in system will be changed from September 28, 2025.<br>Please pre-register your information by "Register" button.<br>You can modify your registration information at any time until | Register The wakeling was being and a services. |
| September 14.<br>For detail information, please check the special website.                                                                                                    | special website                                 |
| • NK-PASS Plan approval status service                                                                                                    | Go to Web Service 03 Jun 2025 NEW               |

If you have sub-user accounts in NK-SHIPS or NK-PASS, the procedure after logging-in will be different, so please follow the instructions displayed on the screen.

## 3. Input or Modify Organizational Information

On the pre-registration site, "Account to be migrated" and "Organization Details" will be displayed based on the ID you used to log-in.

First, please confirm the displayed organizational information. If there are any errors or changes, please correct it accordingly (4).

|                                                                                                    |                                                                                                    |                                            |                  | ZA0017 Japanese OFF                          |    |
|----------------------------------------------------------------------------------------------------|----------------------------------------------------------------------------------------------------|--------------------------------------------|------------------|----------------------------------------------|----|
|                                                                                                    | Pre-Register Account Ir                                                                                                    | nformation fo                              | r the New        | / Log-in System                              | al |
| counts for new log-in s<br>ease enter and save the<br>ease note that if there a                                                  | system will be created according to inform<br>required information by "Save" button.<br>are any errors in the entered information, t                                                                                                    | nation below.<br>the account will not be c | reated.          | 4                                            |    |
| Please confirm the e<br>Please confirm the e                                                                                     | ntered information of admin user.<br>ntered information of general user.                                                                                                    |                                            |                  |                                              |    |
| 01 Account to b                                                                                                    | e migrated                                                                                                    |                                            |                  |                                              |    |
| Account                                                                                                    |                                                                                                    | System                                     |                  |                                              | -  |
| ZA0017                                                                                                    |                                                                                                    | e-Application, NK-SI<br>Service -          | HIPS, PrimeShip- | PSC Intelligence, ClassNK CHEMISYS - Ship in |    |
| Country *                                                                                                    | JP : Japan                                                                                                    | ~                                          |                  |                                              |    |
| Country *<br>Company Name<br>Company                                                                                             | JP: Japan           (J)*         一般財団法人 日本海事協会           (E)*         NIPPON KAUJI KYOKAI           (J)         (J)                                                                                                    | ~                                          | (E)              |                                              |    |
| Country *<br>Company Name<br>Company<br>Name(abbr.)<br>Location Name                                                             | JP: Japan           (J)*         一般財団法人 日本海事協会           (E)*         NIPPON KAIJI KYOKAI           (J)                                                                                                    |                                            | (E)<br>(E)       |                                              |    |
| Country *<br>Company Name<br>Company<br>Name(abbr.)<br>Location Name<br>Zip Code *                                               | JP: Japan         (J)*       一般財団法人 日本海事協会         (E)*       NIPPON KAIJI KYOKAI         (J)       (J)         (J)       (J)         (J)       (J)         (J)       (J)         (J)       (J)         (J)       (J)                                                                | Address Search                             | (E)              |                                              |    |
| Country *<br>Company Name<br>Company<br>Name(abbr.)<br>Location Name<br>Zip Code *<br>Address                                    | JP: Japan         ()*       一般財団法人 日本海事協会         (E)*       NIPPON KAUJI KYOKAI         (J)       (J)         (J)       (J)         102-8567       (J)*         東京都千代田区紀尾井町4-7                                                                                                    | Address Search                             | (E)<br>(E)       |                                              |    |
| Country *<br>Company Name<br>Company<br>Name(abbr.)<br>Location Name<br>Zip Code *<br>Address                                    | JP: Japan         (J)*       一般財団法人 日本海事協会         (E)*       NIPPON KAUJI KYOKAI         (J)       (J)         (J)       (J)         102-8567       (J)*         (J)*       東京都千代田区紀尾井町4 - 7         (E)*       4-7, Kioi-cho, Chiyoda-ku, Tokyo                                    | Address Search                             | (E)<br>(E)       |                                              |    |
| Country *<br>Company Name<br>Company Name<br>Name(abbr.)<br>Location Name<br>Zip Code *<br>Address<br>PO Box                     | JP: Japan         (J)*       一般財団法人 日本海事協会         (E)*       NIPPON KAUJI KYOKAI         (J)       (J)         (J)       (J)         102-8567       (J)*         東京都千代田区紀尾井町4 - 7       (E)*         (L)*       4-7, Kioi-cho, Chiyoda-ku, Tokyo         (J)       (J)              | Address Search                             | (E)<br>(E)       |                                              |    |
| Country *<br>Company Name<br>Company<br>Name(abbr.)<br>Location Name<br>Zip Code *<br>Address<br>PO Box                          | JP: Japan         (J)*       一般財団法人 日本海事協会         (E)*       NIPPON KAUJ KYOKAI         (J)       (J)         102-8567       (J)*         (J)*       東京都千代田区紀尾井町4 - 7         (E)*       4-7, Kioi-cho, Chiyoda-ku, Tokyo         (J)       (E)*         (E)*       +81-3-3230-1201 | Address Search                             | (E)<br>(E)       | 0-210-453-7569                               |    |
| Country *<br>Company Name<br>Company Name<br>Name(abbr.)<br>Location Name<br>Zip Code *<br>Address<br>PO Box<br>Tel *<br>Email * | JP: Japan         (J)*       一般財団法人 日本海事協会         (E)*       NIPPON KAUI KYOKAI         (J)       (J)         102-8567       (J)*         夏京都千代田区紀尾井町4 - 7       (E)*         (E)*       4-7, Kioi-cho, Chiyoda-ku, Tokyo         (J)       (E)         +81-3-3230-1201       (E)   | Address Search                             | (E)<br>(E)       | 0-210-453-7569                               |    |

> Account to be migrated

✓ Is the ID on the "Account" the one you used to log-in to the pre-registration site?

Check Point

- $\checkmark$  Are all the systems currently being used with this account shown on the "System"?
- Organization Details
  - $\checkmark$  Is the company/organization's information such as address and phone number correct?

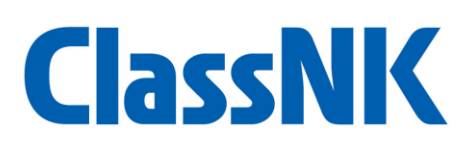

### 4. Register Users

#### 4.1 Register Administrators

Please enter the information of the administrator who will add or delete users in "Administrator." You can register one or more Administrator per organization. Click the "Add" button to add Administrators (⑤). Note that there may be some information already filled based on the ID used to log-in to this page (⑥). The areas highlighted in pink need to be set, so please add or modify them as necessary.

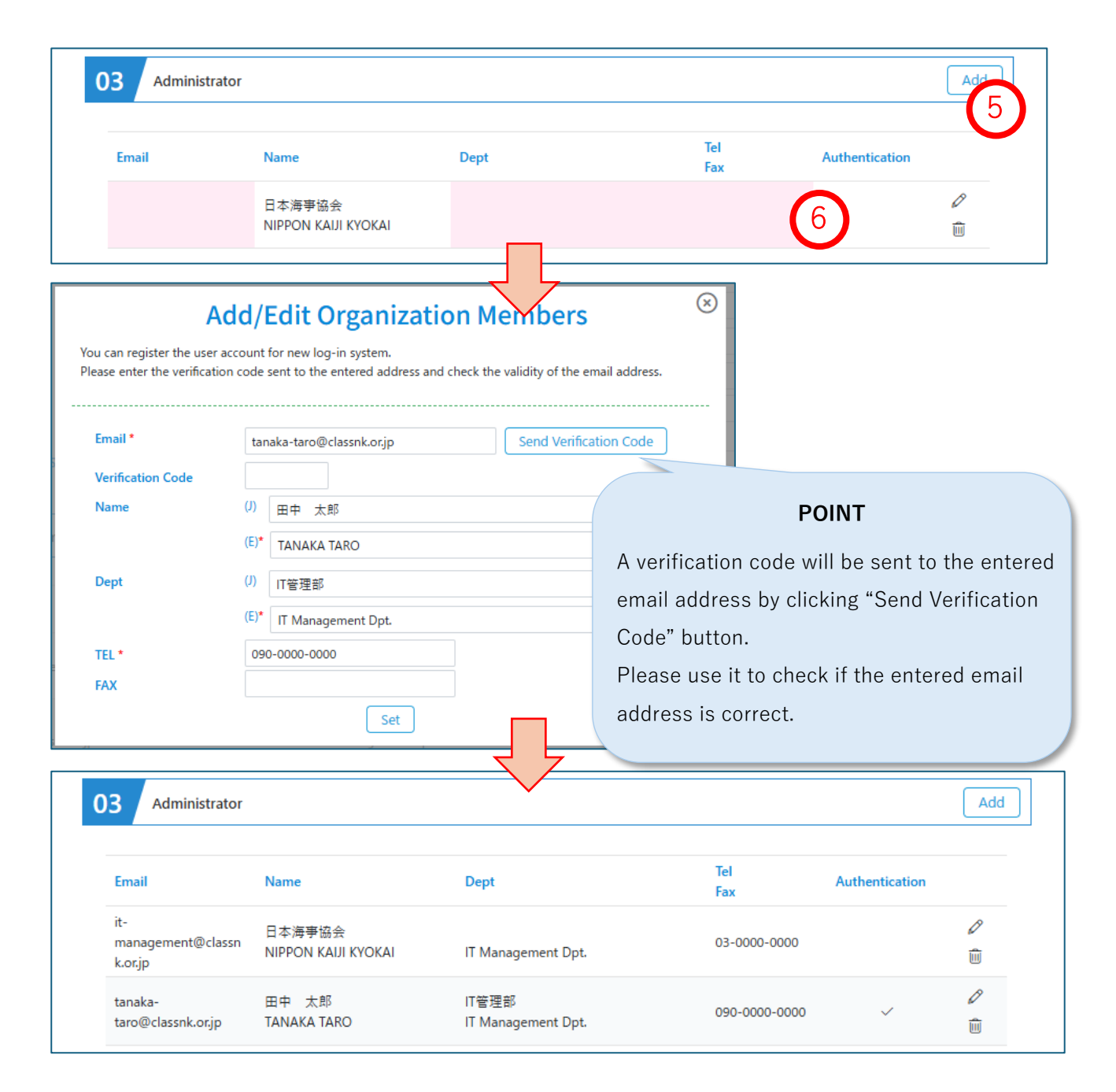

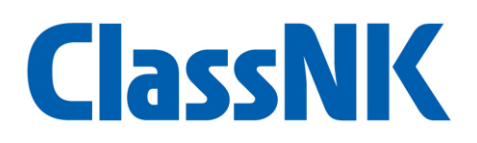

#### 4.2 Register Normal Users

For "Normal User", please enter the information of those who will use the NK services within your organization. There may also be some information pre-filled for Normal Users  $(\overline{q})_{\circ}$ 

Please ensure that there are no input omissions when multiple users are sharing a single log-in ID. Click the "Add" button to add Normal User (8).

| 04 Normal Use                                               | er                                                                                     |                                      |                          |                  | Add         |
|-------------------------------------------------------------|----------------------------------------------------------------------------------------|--------------------------------------|--------------------------|------------------|-------------|
| Email                                                       | Name                                                                                   | Dept                                 | Tel<br>Fax               | Authentication   |             |
|                                                             | ClassNK利用者1<br>ClassNK user1                                                           |                                      |                          |                  | 0<br>1      |
| A<br>u can register the user<br>case enter the verification | dd/Edit Organiz<br>account for new log-in system.<br>on code sent to the entered addre | ess and check the validity of the em | ail address.             |                  |             |
| Email *                                                     | suzuki-jiro@classnk.or.jp                                                              | Send Verificati                      | ion Code                 |                  |             |
| Verification Code                                           | 6515                                                                                   |                                      |                          |                  |             |
| Name                                                        | ()) 鈴木 二郎                                                                              |                                      |                          |                  |             |
|                                                             | (E)* SUZUKI JIRO                                                                       |                                      |                          |                  |             |
| Dept                                                        | (J) 検査部                                                                                |                                      |                          |                  |             |
|                                                             | (E) Survey Department                                                                  |                                      |                          | POINT            |             |
| TEL                                                         | 03-0000-0002                                                                           |                                      | User information         | ion that does    | not iden    |
| FAX                                                         | Set                                                                                    | ]<br>_                               | individual name          | es (such as Usei | r 01) can a |
|                                                             | 581                                                                                    |                                      | be registered.           |                  |             |
| 04 Normal U                                                 | ser                                                                                    |                                      |                          |                  | Add         |
| Email                                                       | Name                                                                                   | Dept                                 | Tel<br>Fax               | Authentication   |             |
| nk-user@classnk                                             | ClassNK利用者1<br>.or.jp ClassNK user1                                                    | 検査部<br>Survey Department             | 03-0000-00<br>03-0000-00 | 101<br>101       | <i>⊘</i>    |
| nk-<br>user02@classnk.c                                     | 船体部ユーザ01<br>pr.jp Hull 01                                                              | 船体部<br>Hull Department               | 03-0000-00               | 102              | Ø           |
| suzuki-<br>jiro@classnk.or.jp                               | 鈴木 二郎<br>SUZUKI JIRO                                                                   | 検査部<br>Survey Department             | 03-0000-00               | 02 🗸             | Ø<br>ÎII    |

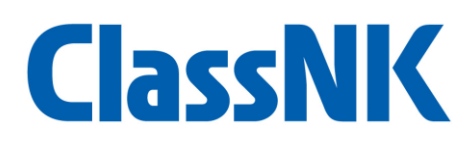

#### **Register Visitor Users** 4.3

For "Visitor User", please input information about external company's user hat use your vessel information through the NK service. Visitor Users can be created with limited available services and periods specifically for individuals from different companies who do not belong to your organization, so you can specify application's "Access Permissions" and "Service Date".

- Access Permission (9) ≻
  - You can specify one or more services to be used by the Visitor Users you create.  $\triangleright$
- Service Date (10)  $\triangleright$ 
  - You can specify the duration for which the services designated in "Access Permission" can be  $\geq$ used.
  - $\triangleright$ If "Service Date" is not specified, the designated service is available indefinitely.

|                                                  |                                                                                                    | Initialize                                                                                     | Save                                  |
|--------------------------------------------------|----------------------------------------------------------------------------------------------------|------------------------------------------------------------------------------------------------|---------------------------------------|
| can register the visitor a                       | Add/Edit Visitor Users<br>ccount for external user for new log-in system.<br>abc@nk-shipping.co.jp | You can register the vision ac<br>                                                             | þ                                     |
| fisitor Name<br>Access Permission<br>ervice Date | NK Shinning Co<br>2025-05-01 - 2025-12-31<br>Set                                                   | Email *<br>Visitor Name<br>Access Permission<br>Service Date<br>2025-05-01 - 2025-12-31<br>Set | · · · · · · · · · · · · · · · · · · · |
| 5 Visitor User                                   | Vicitor Name                                                                                       |                                                                                                | Add                                   |
| Email                                            | Access Permission                                                                                  | Service Date                                                                                   |                                       |
| abc@nk-<br>shipping.co.jp                        | NK Shipping Co. Itd<br>e-Application, NK-SHIPS                                                     | 2025-05-01 - 2025-12-31                                                                        | ø                                     |
| yoshio@shipping-                                 | XYZ Ships<br>ClassNK CHEMISYS - Ship in Service -                                                  | - PO                                                                                           | INT                                   |

### 5. Save the Input Information

After entering the user information, please click the "Save" button at the bottom of the screen to save your input (①) .You can save and edit your input at any time during the email address pre-registration period (from June 15, 2025, to September 14, 2025).

| Email                     | Visitor Name<br>Access Permission    | Service Date            |      |
|---------------------------|--------------------------------------|-------------------------|------|
|                           |                                      |                         | ß    |
| abc@nk-<br>shinping.co.in | NK Shipping Co. Itd                  | 2025-05-01 - 2025-12-31 | ~    |
| sinppingicojp             | e-Application, NK-SHIPS              |                         |      |
| voshio@shippina-          | XYZ Ships                            |                         | Ø    |
| xyz.com                   | ClassNK CHEMISYS - Ship in Service - |                         | m    |
|                           |                                      | 12                      |      |
|                           |                                      |                         |      |
|                           |                                      | Initialize              | Save |

## 6. Clear the Input Information

If you want to delete all entered user information, please click the "Initialize" button at the bottom of the screen (1). Please note that all input fields will return to an empty state (3).

| Please register at lea: | t one admin user.                                                                            |
|-------------------------|----------------------------------------------------------------------------------------------|
| Account to b            | e migrated                                                                                   |
| Account                 | System                                                                                       |
| ZA0017                  | e-Application, NK-SHIPS, PrimeShip-PSC Intelligence, ClassNK CHEMISYS - Ship in<br>Service - |
| )2 Organization         | Details                                                                                      |
| Country *               | please select                                                                                |
| Company Name            | Country is manattory. Please select it.                                                      |
| Company<br>Name(abbr.)  | (E)                                                                                          |
| Location Name           | (E)                                                                                          |
| Zip Code *              |                                                                                              |
| Address                 | Zip Code is manditory. Please input it. (6)* Address(F) is manditory. Please input it        |
| PO Box                  | (E)                                                                                          |
| Tel *                   | Fax                                                                                          |
| Email *                 | Tel is manditory. Please input it. URL Email is manditory. Please input it.                  |
| Business Segment        | Business Segment 2                                                                           |

## 7. For Those Who Using Particular Log-in IDs

When you log-in to the pre-registration site by entering your current log-in ID, following screen may be displayed. In that case, please follow the instructions on the screen to complete pre-registration.

| ClassNK IX0084H07 Japanese OFF                                                                                                    |
|----------------------------------------------------------------------------------------------------|
| Pre-Register Accounts for the New Log-in System "CCH Portal"                                                                                                    |
| This site is displayed for login accounts using the sub-user functions of NK-SHIPS and NK-PASS.<br>We will collect user information according to the following steps:<br>In this procedure, we will exchange the pre-registration sheet via email and Box (file sharing tool).<br>Therefore, in "STEP 1: Send a blank email," please send an email from the representative's email address who will receive and return the pre-registration<br>sheet in STEP 2 to STEP 4.<br>We do not intend to receive blank emails from everyone who has logged into this page, so please have only one representative send the blank email.) |
| STEP1 Send a blank email                                                                                                    |
| We will send the pre-registration sheet via email.<br>Please send a blank email from the email address where you wish to receive the sheet. Feel free to add any necessary email addresses in<br>the Cc field.<br><u>Click here to send a blank email</u><br>If your mailer does not work from the link above, please send a email manually with the following information.                                                                                                    |
| From:                                                                                                    |
| Cc: Please add the email addresses of the recipients as needed.                                                                                                    |
| Subject: STEP1. Request for pre-registration sheet (IX0084H07)                                                                                                    |
| Body: No need to input.(Empty)                                                                                                    |
| STEP2 Fill the sheet and send to NK                                                                                                    |
| STEP3 Revise the shee and resend to NK                                                                                                    |
| STEP4 Complete                                                                                                    |
| NIPPON KAIJI KYOKAI(ClassNK) CCH Portal Account Helpdesk                                                                                                    |

Please feel free to contact CCH Portal Account Helpdesk via the special website if you have any questions or concerns regarding the above.